## Email beállítás androidos eszközön

- 1. Nyissa meg a Google Mail (Gmail) applikációt telefonján.
- 2. A jobb felső sarokban pöccintsen a fiókjára, majd itt válassza ki a "Másik fiók hozzáadása" menüt.
- 3. A "Másik fiók hozzáadása" menünk belül, az "Egyéb" lehetőséget kell kiválasztani.
- 4. Adja meg email címét.
- 5. Válassza ki a Szemelyés (POP3) lehetőséget.
- 6. Adja meg jelszavát.
- Következő lépésként megjelenik a "Bejövő üzenetek szerverének beállítása", itt ellenőrizze le a "Felhasználónevét", "Jelszavát", majd a "Szerver" lehetőségnél adja meg a "mail.cegkontroll.com" címet.
- 8. Következő lépésként megjelenik a **"Kimenő üzenetek szerverének beállítása"**, itt a 7. pontnak megfelelően kell ismét eljárni.
- 9. Fiókbeállításait tetszés szerint változtathatja.
- 10. Végül állítsa be a fiók nevét és a megjelenítési nevét.